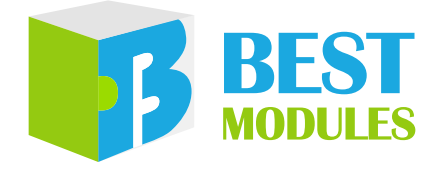

# e-Link32 Lite 快速入門指南

版本:V1.10 日期:2025-06-25

www.bestmodulescorp.com

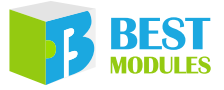

# 目錄

| 簡介                                    | 3 |
|---------------------------------------|---|
| 特性                                    | 3 |
| 腳位說明                                  | 4 |
| ····································· | 4 |
| 應用說明                                  | 5 |
| Keil MDK 使用步驟                         | 5 |
| HT32 ICP Tool 使用步驟                    | 7 |
| USB to TTL 序列埠的使用                     | 8 |
| 尺寸資訊                                  | 9 |
| / < 9 2-2 RIV                         |   |

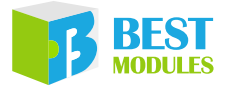

### 簡介

e-Link32 Lite 是一款兼具模擬和燒錄的開發工具。e-Link32 Lite 為 e-Link32 Pro 精簡版,支援所有HT32 MCU模擬及燒錄功能。產品支援的模擬開發軟體較多, 例如常見的 Keil MDK、IAR。Holtek 提供特有的模擬開發軟體 HT32-IDE,並 提供 HT32 ICP 燒錄軟體 HT32\_ICP\_Tool。通過 USB type C 連接 PC,在軟體上 操作燒錄和模擬功能。產品設計體積小,硬體精簡,對使用者購買具有更高的 性價比。

该快速入門指南是為了讓用戶熟悉 Holtek e-Link32 Lite 模擬器的設置和使用。 該入门指南包括 e-Link32 Lite 的硬體介紹、模擬、燒錄、虛擬序列埠的應用。

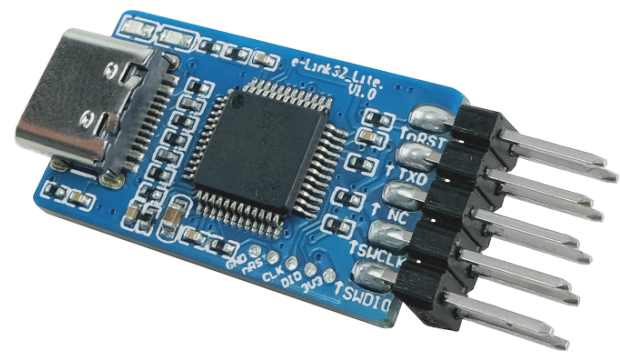

## 特性

- 供電方式
  - ◆內部供電:3.3V/5V,燒錄器對燒錄晶片供電
  - ◆外部供電(默認): 燒錄晶片自行供電
- 功能: e-Link32 Lite 為 e-Link32 Pro 精簡版, 支援 HT32 MCU 模擬 / 燒錄功能
- ●相關軟體:
  - ◆開發軟體:HT32-IDE、Keil MDK、IAR EWARM、Arduino IDE
  - ◆ 燒錄軟體:HT32\_ICP\_Tool
- 支援 MCU 類型:所有 HT32
- USB 類型: type-C
- USB 驅動:免驅,插入即用
- 介面:10-pin 排針 2×5
- 尺寸: 36.7mm×15mm×6.5mm

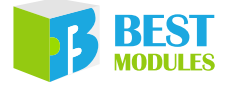

#### 腳位說明

| Top View | Bottom View |
|----------|-------------|

| 腳位    | 功能       | 類型  | 說明          |
|-------|----------|-----|-------------|
| 1     | VDD      | PWR | 邏輯正電源       |
| 2     | SWDIO    | IO  | 模擬燒錄資料線     |
| 3/5/9 | GND      | PWR | 邏輯負電源       |
| 4     | SWCLK    | IO  | 模擬燒錄時鐘線     |
| 6     | NC       | -   | 保留          |
| 7     | VCOM_RXD | IO  | USB 虛擬序列埠接收 |
| 8     | VCOM_TXD | IO  | USB 虛擬序列埠發送 |
| 10    | nRST     | 0   | 重置目標晶片      |

注:PWR:電源;I:輸入;O:輸出;I/O:輸入/輸出。

#### 硬體概述

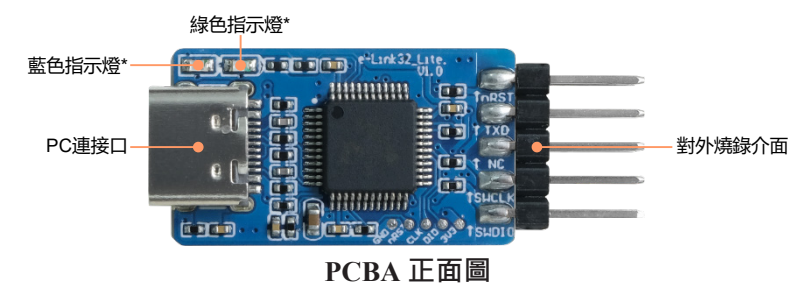

- ●綠色指示燈:USB 連接狀態
  - ◆恒滅:USB 未識別
  - ◆恒亮:USB 識別成功
- 藍色指示燈
  - ◆ 恒滅:未在燒錄中
  - ◆閃爍:燒錄中

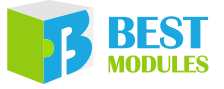

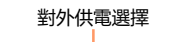

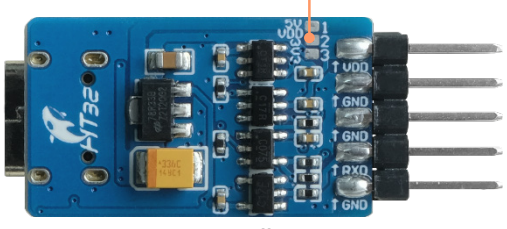

PCBA 背面圖

- 燒錄晶片供電選擇
  - ◆不焊接(默認): 燒錄晶片自行供電
  - ◆1和2短接: 燒錄器對晶片 5V 供電
  - ◆2和3短接: 燒錄器對晶片 3.3V供電

#### 應用說明

#### Keil MDK 使用步驟

- Step1. 到 Keil 官網下載 Keil MDK5 並安裝。下載網址: <u>https://www.keil.com/</u> <u>demo/eval/arm.htm</u>
- Step2. 安裝相關 MCU 的 Keil 支援包、例如本次燒錄採用 HT32F52352、下載其 相關的 Keil 支持包 Holtek.HT32\_DFP.1.0.67.pack、下載後將 .pack 檔安裝 到 Keil MDK 的安裝路徑。下載相關軟體網址:<u>https://www.holtek.com.</u> <u>tw/page/vg/HT32F52342-52</u>

| Pack Unzip: Holtek HT32_DFP 1.0.67                   |         |         | ×      |       |
|------------------------------------------------------|---------|---------|--------|-------|
| Welcome to Keil Pack Unzip<br>Release 4/2025         |         |         |        |       |
| This program installs the Software Pack:             |         |         |        |       |
| Holtek HT32_DFP 1.0.67<br>Holtek HT32 Family Support |         |         |        |       |
| Destination Folder                                   |         |         |        |       |
| D:\keilMDK\ARM\PACK\Holtek\HT32_DFP\1.0.67           |         |         |        | -安装路徑 |
|                                                      | << Back | Next >> | Cancel |       |

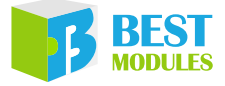

Step3. 連接燒錄器與 HT32F52352,並將 e-Link32 Lite 的 USB 接入 PC

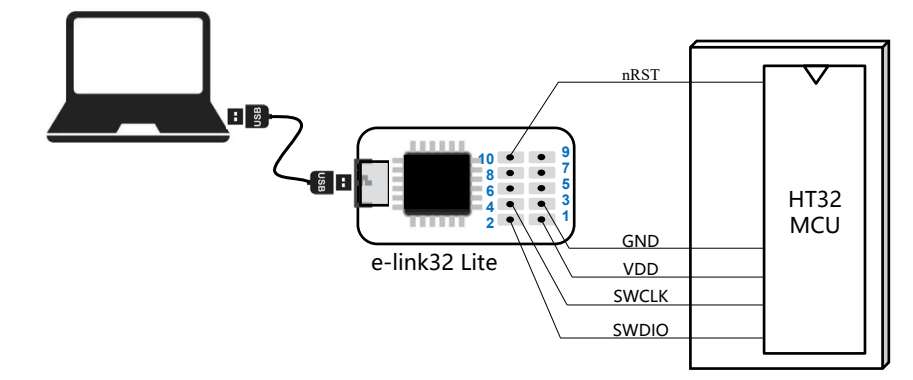

Step4. 打開 HT32 的 Keil 專案程式, 再配置 Debug 選項, 選擇 CMSIS-DAP, 並點擊 Settings。

| 進入配置————————————————————————————————————                                                                                                |                                                                                                    |                         |
|----------------------------------------------------------------------------------------------------|----------------------------------------------------------------------------------------------------|-------------------------|
| 😽 Options for Target 'HT32'                                                                                                    | ×                                                                                                    |                         |
| Device   Target   Output   Listing   User   C/C++   A:                                                                                  | sm   Linker Debug Utilities                                                                                                | 碑摆梅锦 <del>翠</del> CMSIS |
| C Use <u>Simulator</u> <u>with restrictions</u> <u>Settings</u><br>✓ Limit Speed to Real-Time                                           | ⊡se: CMSIS-DAP Debugger    Settings                                                                                        |                         |
| I Load Application at Startup I Run to main()<br>Initialization File:                                                                   | I Load Application at Startup I Run to main()<br>Initialization File:                                                      |                         |
| Restore Debug Session Settings     Sreakpoints     Follox     Watch Windows & Performance Analyzer     Memory Display     System Viewer | Restore Debug Session Settings     ✓ Break-points    ✓ Toolbox     ✓ Watch Windows     ✓ Memory Display    ✓ System Viewer |                         |
| CPU DLL: Parameter:                                                                                                    | Driver DLL: Parameter:                                                                                                    |                         |
| SARMCM3.DLL                                                                                                    | SARMCM3.DLL                                                                                                    |                         |
| Dialog DLL: Parameter:                                                                                                    | Dialog DLL: Parameter:                                                                                                    |                         |
| Manage Component Vi                                                                                                    | I IARMUM LULL   PLMU+                                                                                                    |                         |
| OK                                                                                                    | ncel Defaults Help                                                                                                    |                         |

選擇 SW 模式,並觀察是否識別出晶片,如果未能識別出晶片,需要核 對接線和晶片是否正常。

|                     | Cortex-M Tsrget Driver Setup X                                                                                                    |        |
|---------------------|----------------------------------------------------------------------------------------------------|--------|
|                     | Debug Trace Flash Download                                                                                                    |        |
| 燒錄器識別正常−<br>設置SW模式− | CMSIS-DAP - JTAG/SW Adapter SW Device Mame Move Serial No. 2F000000 Firmware Version: 1.1.4  C Swy Port: Sw  Max Clock: 10MHz                                                                                                    | 芯片識別正常 |
|                     | Debug     Connect     Reset Options     Decke Options       Connect     under Reset     Reset. Autodetect     Image: Connect       Image: Connect     Image: Connect     Image: Connect     Image: Connect       Image: Connect     Image: Connect     Image: Connect     Image: Connect       Image: Connect     Image: Connect     Image: Connect     Image: Connect       Image: Connect     Image: Connect     Image: Connect     Image: Connect       Image: Connect     Image: Connect     Image: Connect     Image: Connect       Image: Connect     Image: Connect     Image: Connect     Image: Connect       Image: Connect     Image: Connect     Image: Connect     Image: Connect       Image: Connect     Image: Connect     Image: Connect     Image: Connect       Image: Connect     Image: Connect     Image: Connect     Image: Connect       Image: Connect     Image: Connect     Image: Connect     Image: Connect       Image: Connect     Image: Connect     Image: Connect     Image: Connect       Image: Connect     Image: Connect     Image: Connect     Image: Connect       Image: Connect     Image: Connect     Image: Connect     Image: Connect       Image: Connect     Image: Connect     Image: Connect     Image: Connect       Image: Connect |        |

完成上述步驟就可以進行 Keil 的模擬或者燒錄了。模擬與燒錄方式請參考 Keil 的使用說明。

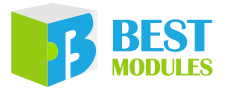

#### HT32 ICP Tool 使用步驟

- Step1. 下載 e-Link32 Pro ICP Tool 軟體並安裝 下載網址: <u>https://www.holtek.com.tw/page/ice\_list/i\_32</u>
- Step2. 連接燒錄器和目標 MCU

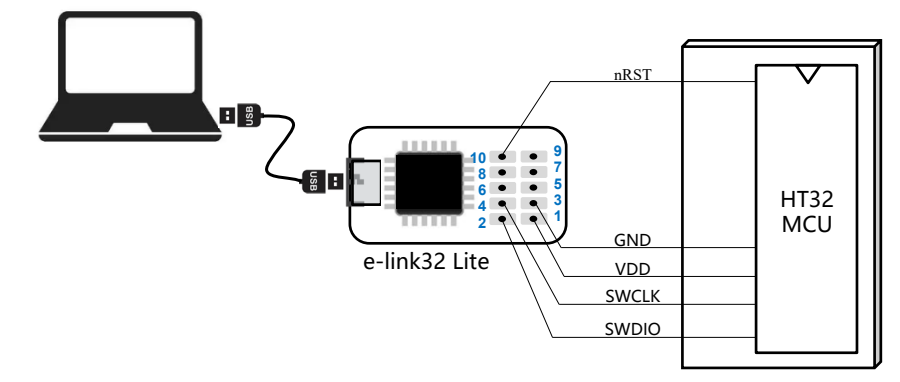

Step3. 打開 e-Link32 Pro ICP Tool 軟體。點擊 Connect,軟體自動識別出燒錄器 資訊和目標 MCU 的訊息。載入 .hex 燒錄檔。

|         | 🧖 e-Link32 Pro I         | CP Tool - V2.3                                 |            |                   | – 🗆 🗙         |                         |
|---------|--------------------------|------------------------------------------------|------------|-------------------|---------------|-------------------------|
|         | File <u>T</u> arget      | Setting <u>H</u> elp                           |            |                   |               |                         |
| 點墼      |                          | Part Number: HT32F52352                        | FlashSize: | 127.5K <b>B</b>   |               | 燒錄器和目標                  |
| Connect | Disconnect               | e-Link32 FW: V1.1.4<br>e-Link32 SN: 0x2F000000 | (WinUSB)   |                   | HOLTEK        | MCU的訊息                  |
|         | Memory to re             | ad                                             |            |                   |               |                         |
|         | Read addres:             | s: 0x 08000000 Read size: 0x                   | 100        | Type: Custom ~    | Read          |                         |
|         | File to write            |                                                |            |                   |               |                         |
|         | No. Name                 |                                                | Size       | Address range(0×) | + -           |                         |
|         | 1 HT32.P                 | 10×                                            | 1172       | 0000000-00000493  |               | 一加八焼球倡                  |
|         |                          |                                                |            |                   |               |                         |
|         |                          |                                                |            |                   | Download      |                         |
|         | Flash Data Fil           | e Data                                         |            |                   | 8 bits $\sim$ |                         |
|         |                          |                                                |            |                   |               | 回讀的                     |
|         |                          |                                                |            |                   |               | _ 凹頑印<br>MCU Fleeb Dete |
|         |                          |                                                |            |                   |               | NICO FIASII Dala        |
|         |                          |                                                |            |                   |               |                         |
|         |                          |                                                |            |                   |               |                         |
|         |                          |                                                |            |                   |               |                         |
|         | 下年 <b>0</b> 5:11:38 : Di | sconnect                                       |            |                   |               |                         |
|         | 下午 05:11:57 : e-         | Link32 connect successfully.                   |            |                   |               | 计学生学习中                  |
|         | 下午 05:11:59 : Pa         | irt Number: HT32F52352 FlashSize: '            | 127.5KB    |                   |               | - 浬按扒態訊总                |
|         | 下午 05:11:59 : Ta         | irget device connect successfully!             |            |                   |               |                         |

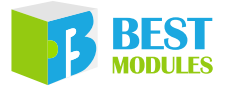

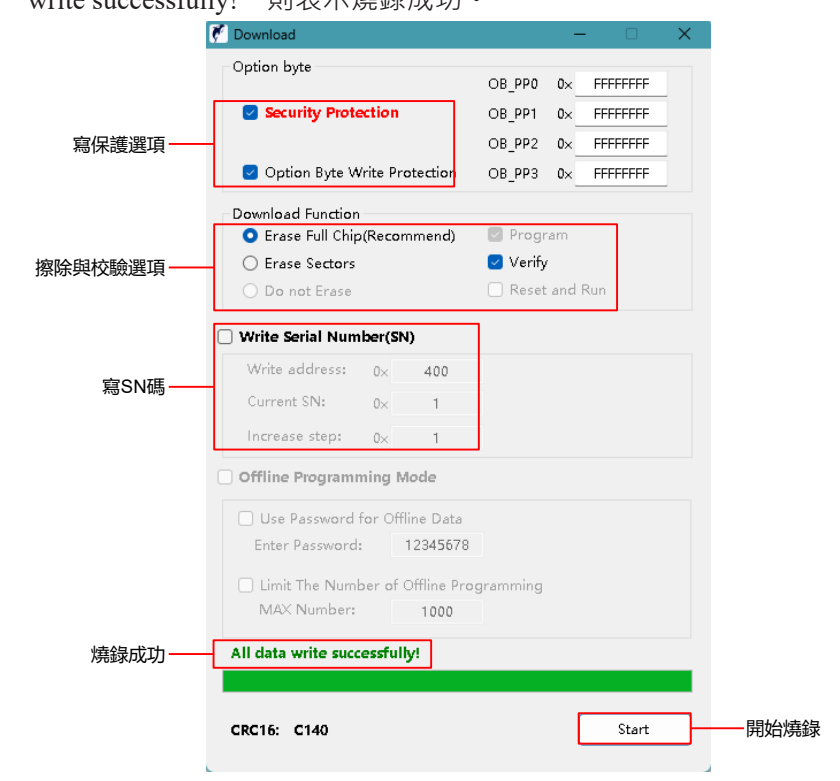

Step4. 點擊 Download · 進行燒錄配置 · 並進行燒錄。燒錄後出現 "All data write successfully!" 則表示燒錄成功。

#### USB to TTL 序列埠的使用

Step1. 安裝虛擬序列埠的驅動 HT32 Virtual COM Driver 下載網址連結: <u>https://www.holtek.com.tw/page/ice\_list/i\_32</u>
Step2. 連接 USB 和電路板的序列埠,就可以實現電路板和 PC 通信。

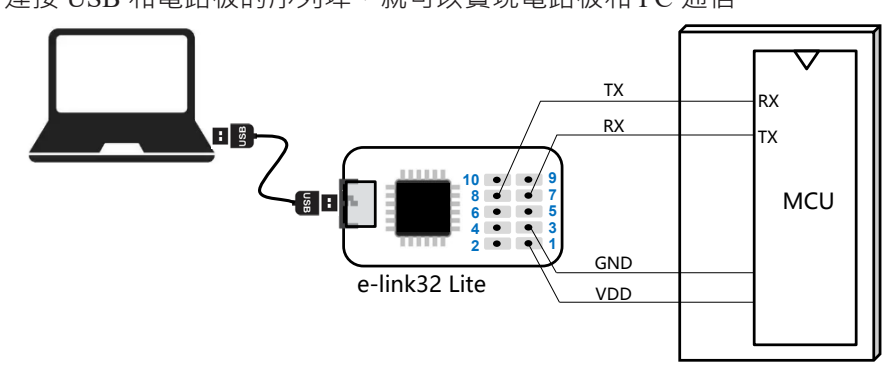

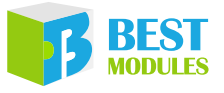

## 尺寸資訊

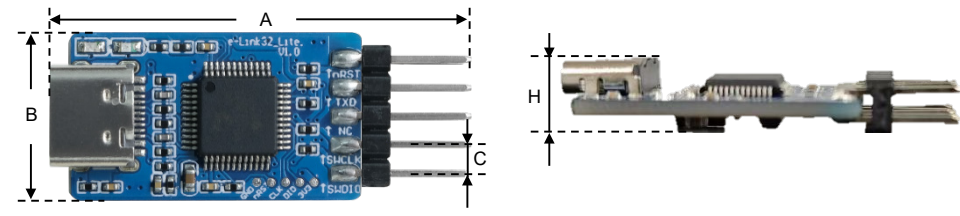

尺寸資訊

| 單位<br>編號 | mm   | inch  |
|----------|------|-------|
| А        | 36.7 | 1.445 |
| В        | 15   | 0.590 |
| С        | 2.54 | 0.100 |
| Н        | 6.5  | 0.268 |

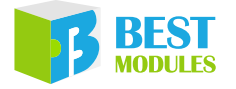

Copyright<sup>©</sup> 2025 by BEST MODULES CORP. All Rights Reserved.

本文件出版時倍創已針對所載資訊為合理注意,但不保證資訊準確無誤。文中提到的資訊僅是提供 作為參考,且可能被更新取代。倍創不擔保任何明示、默示或法定的,包括但不限於適合商品化、 令人滿意的品質、規格、特性、功能與特定用途、不侵害第三人權利等保證責任。倍創就文中提到 的資訊及該資訊之應用,不承擔任何法律責任。此外,倍創並不推薦將倍創的產品使用在會因故障 或其他原因而可能會對人身安全造成危害的地方。倍創特此聲明,不授權將產品使用於救生、維生 或安全關鍵零組件。在救生/維生或安全應用中使用倍創產品的風險完全由買方承擔,如因該等使 用導致倍創遭受損害、索賠、訴訟或產生費用,買方同意出面進行辯護、賠償並使倍創免受損害。 倍創(及其授權方,如適用)擁有本文件所提供資訊(包括但不限於內容、資料、示例、材料、圖形、 商標)的智慧財產權,且該資訊受著作權法和其他智慧財產權法的保護。倍創在此並未明示或暗示 授予任何智慧財產權。倍創擁有不事先通知而修改本文件所載資訊的權利。如欲取得最新的資訊, 請與我們聯繫。